## 学习通问卷填写操作指南

第一步:打开"学习通"APP并登陆个人账号 第二步:在屏幕下方选择"消息",进入如下图界面 第三步:选择"收件箱"并点击进入

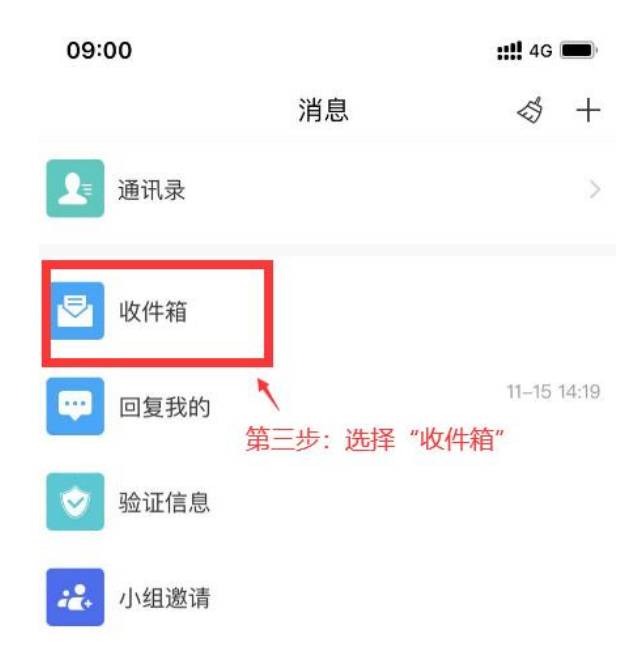

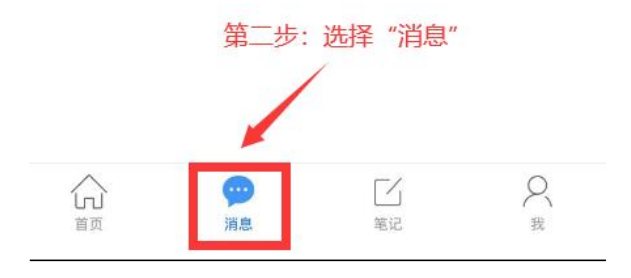

第四步:选择任一由 超级管理员 发送的"评价问卷"

\*如您的收件箱中未显示有该问卷,请尝试下拉屏幕进行刷新,或耐心 等候 1-3 小时后再次查看是否已收到。

| 09:00            |            | ::!! 4G            | 09:07             |          | <b>::!!</b> 4G 🔳 |
|------------------|------------|--------------------|-------------------|----------|------------------|
| <                | 全部~        |                    | <                 | 全部~      | Ľ ≡              |
|                  | ○ 搜索收件箱    |                    |                   | 如未收信, i  | 青尝试刷             |
| 1 我发出的           | 第四步:选超级管理5 | 择任一由 2><br>员发来的 2> | 1                 | 会 释放刷新   | 1                |
| 通知 评价问卷<br>超级管理员 | "评伤问       | <b>卷"</b><br>18小时前 |                   | Q. 撥素或件箱 |                  |
| 通知 评价问卷<br>超级管理员 |            | 21小时前              | 通知<br>通知<br>超级管理员 |          | 18小时前            |
| 通知 评价问卷<br>超级管理员 |            | 22小时前              | 通知<br>超級管理员       |          | 21小时前            |

## 第五步:点击收信内的"评价问卷首页"进行链接跳转。

| 09:00        |             | ::!! 4G 📖 |  |  |
|--------------|-------------|-----------|--|--|
| <            | 通知          | Ŕ         |  |  |
| 评价问卷         |             |           |  |  |
| 超级管理员 11-10  | 6 14:14     |           |  |  |
| 收件人:         |             |           |  |  |
| 已读: 3/3      |             |           |  |  |
| 您有新的待评问      | 卷,点击以下链接前往  | 评价        |  |  |
| <b>ふ</b> 评价问 | 卷首页         |           |  |  |
| 1            |             |           |  |  |
| 第五步          | : 点击"评价问卷首页 | "链接跳      |  |  |
|              |             |           |  |  |

第六步:选择标题为"2022-2023学年第一学期教师评学调查问卷"的问卷进入填写。

\*填写前请认真核对被评对象,并对应填写您所教授的课程。

| <                                                                                                    | 评价问卷首页                                    | 我的             | 问卷标题:2022-2023学年第一学期教师评学调<br>查问卷   |
|----------------------------------------------------------------------------------------------------|-------------------------------------------|----------------|------------------------------------|
|                                                                                                    | Q 搜索                                      | 筛选口            | 被评对象: 临班1 ←                        |
| (3)11-17——11-<br>(1)-17——11-<br>(1)-17——11-<br>(1)-17——11-<br>(1)-17——11-<br>(1)-17——11-<br>(1)-17——11-<br>(1)-17——11-<br>(1)-17——11-<br>(1)-17——11-<br>(1)-17—(1)-(1)-(1)-(1)-(1)-(1)-(1)-(1)-(1)-(1)- | 2-2023学年第一学期教师评学<br><sup>运班1</sup><br>-18 | 学调查问卷<br>[诗评价] | 指标一: 基本信息                          |
| <b>2022</b>                                                                                                    | 2-2023学年第一学期教师评学                          | 学调查问卷          | * 1. [填空题] 您在该教学班所教授的课程是? (必<br>答) |
| 被评班级: 帐<br>11-17——11                                                                                                    | 新班 <b>0</b><br>-18                        | (待评价)          | 第1空:填入该教学班您所教授的课程                  |

第七步:逐一填写问题,确认问卷提交状态,完成评学工作。

\*"暂时保存"为存储答案草稿,可再次修改;选择"提交"才为填写完成,后续 无法再次修改。填写完成后请确认是否所有问卷状态都已转变为[已评价]

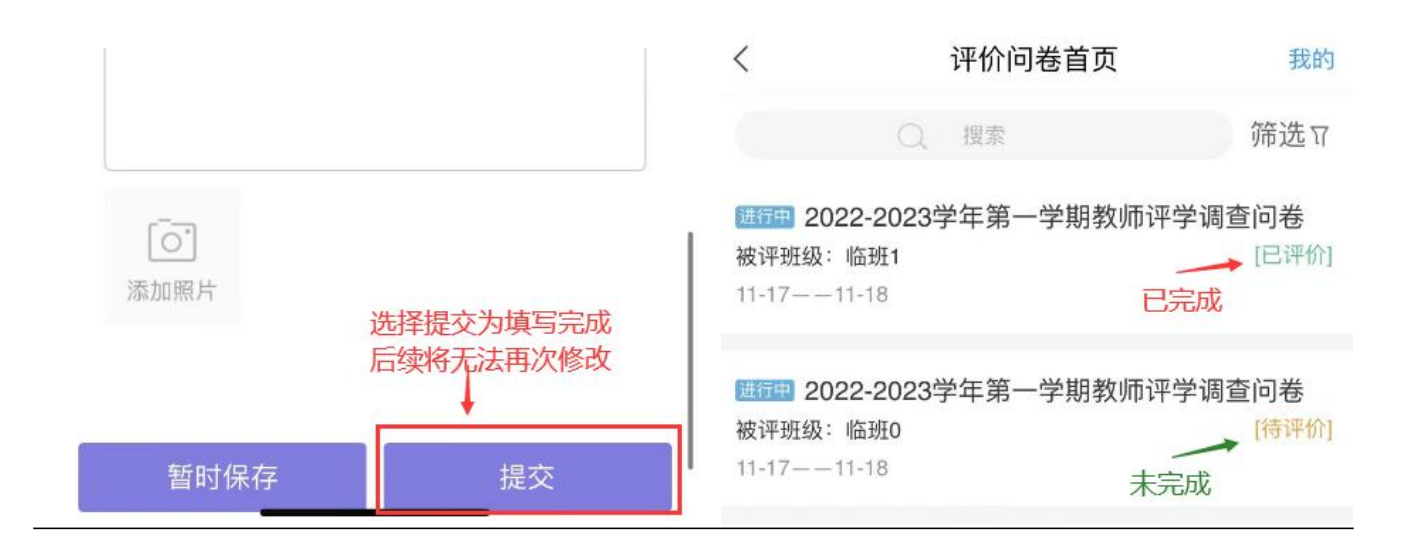